| ADEL S.r.l. | GEADE Rel 5.0    | Anno: 2007                                                              |  |
|-------------|------------------|-------------------------------------------------------------------------|--|
|             |                  | Numero: 0001                                                            |  |
| N           | Data: 31/05/2007 |                                                                         |  |
| INFORMATIVA |                  | <b>Ritenute d'acconto<br/>sugli appalti</b><br>(Legge Finanziaria 2007) |  |
|             |                  | Approfondimenti operativi                                               |  |

A qualche mese dall'avvio delle procedure specifiche inerenti la **Ritenuta d'Acconto** sui pagamenti connessi ad appalti da parte dei condomini, il Servizio Software ha provveduto ad alcuni interventi in grado di risolvere i **casi particolari** e alcune **esigenze operative** evidenziate dagli utenti.

I successivi punti 1. e 2. illustrano come risolvere casi specifici, il punto 3. illustra le modalità di controllo dei dati memorizzati, il punto 4. la procedura per l'integrazione o la rettifica degli stessi, infine il punto 5. approfondisce le operazioni da compiere per confermare l'avvenuta ricezione della certificazione delle ritenute versate da parte del cliente.

# 1. Applicazione dell'abbuono passivo, o attivo, al momento del saldo della partita

Il primo intervento risolve il caso in cui, al momento del saldo, il cliente si trattenga un abbuono ovvero, anche se più infrequente, versi un importo arrotondato per eccesso.

La figura successiva illustra una possibile situazione che si presenta al momento del saldo di una partita:

- l'importo della partita, automaticamente legata ad una ritenuta, è di Euro 1.203,00;
- la ritenuta equivalente ammonta ad Euro **48,12**;
- il netto da incassare dovrebbe essere di Euro **1.154,88**, il cliente versa effettivamente Euro **1.150,00**.

```
***** GEAOIL 5.0 ***** 31 May 2007 - 15:28
(sec100)
(C)ASH
                 Partite Aperte Clienti
+-<adel_01/AIX/4.3>------
                               -----<5.9.21.27/geaoil/FG/24418>-+
 Azienda 1 Pacchetto Applicativo GEAOIL rel. 5.0
 Cliente23Rag. Soc.CONDOMINIO DI VIA BLIGNY* SOGGETTA R.A. *IndirizzoVIA BLIGNY 22Cap 20100 Loc. MILANOProv. MI Stato
 Cliente 23
 Cap 20100 Loc. MILANO
 [I]ncasso/[P]agamento/[A]cconto I Descrizione NS. FATTURA DIFF. (R.A. 4%)
 Modalita` 2 RIMESSA DIRETTA
                               Insoluto: [S]i, [N]o N
 DOCUMENTO Data 23/01/2007 Dip. 1 Tipo FD N.55001
 SCADENZA Data 23/01/2007 Importo 1.203,00 Scoperto 1.203,00
                                             . _ _ _ _ _ _ _ _ _ _ _ _ _ _ _ _ _ _
                                         Importo 0,00
   INCASSO Data
                _____
 Nota Aggiuntiva
 Cassa/Banca 0
 Causale 0
PROGRESSIVI | Dare1.203,00 | Avere0,00 | Saldo
                                                           1.203,00
+-<Money:EURO>------
                                                       ----ADEL-Srl-+
$Money *Notes %Quick_Notes Stop Quick-Brief-Wide-Volley_Cash Balance
```

Le figure successive illustrano la sequenza di operazioni da compiere per un corretto trattamento della situazione.

**Inserimento dell'importo riscosso:** è noto all'operatore che l'importo da inserire non può essere il **valore netto** riscosso, la procedura segnalerrebbe l'anomalia nella forma sotto illustrata;

 SCADENZA Data 23/01/2007 Importo
 1.203,00 Scoperto
 1.203,00

 INCASSO Data 31/05/2007
 Importo
 1.154,00

Importo non ammesso: Partita soggetta a R.A. ->->

ma deve essere inserito l'importo **comprensivo della ritenuta** nell'esempio Euro 1.202,12. La determinazione di tale importo non sempre è agevole e richiede comunque l'utillizzo di una calcolatrice; allo scopo di facilitare l'operazione, senza ausili esterni, è stata introdotta sul campo relativo all'importo incassato la funzione **Calculator**.

La sua attivazione visualizza il dettaglio degli importi e consente di inserire agevolmente il valore corretto:

```
+-<Money:EURO>-----
EQUIVALENCE: R.A.(48,12) Netto(1.154,88)
EXPRESSION: 1150 + R
```

L'operazione si chiude ed il risultato contabile, e di archiviazione storica dell'incasso, risulta quello atteso.

La rettifica di importo è ammessa solo entro i **limiti di abbuono** impostati nei parametri della procedura.

hJ

-----ADEL-Srl-+

# 2. Gestione dei saldi parziali: svincolo della partita dalla gestione automatica della ritenuta

Un'altra situazione che si è ripetuta in questo periodo d'uso della procedura riguarda il **saldo parziale** di una partita soggetta a ritenuta d'acconto.

Fermo restando che lo spirito della norma presuppone la **coerenza** tra il documento fiscale, l'importo riscosso e la ritenuta versata, è pur vero che la norma stessa non contiene un esplicito divieto di un frazionamento della riscossione.

Senza approfondire ulteriormente la questione normativa è necessario ricordare agli utenti che **ammettere** il frazionamento dell'incasso comporta ai fini operativi i seguenti effetti:

- viene meno la gestione automatica della ritenuta;
- la gestione della partita e la sua suddivisione in quota incassata e ritenuta corrispondente, sono **completamente manuali** analogamente a quanto previsto per le partite relative alle fatture emesse anteriormente al 1 gennaio 2007.

L'intervento operato sulle procedure consiste in sostanza nella possibilità di **eliminare** il vincolo di coerenza tra fattura e ritenuta d'acconto; dal punto di vista pratico si dovrà procedere come illustrato nel seguito.

Nella procedura **Partite Aperte Clienti**, prima di procedere all'incasso parziale, attivare la funzione **Maintenance**, successivamente il comando **Modify** e selezionare la partita con le modalità consuete; si presenta la situazione illustrata nella figura successiva.

| (sec100)<br>(M)ODIFY<br>+- <adel_01 4<br="" aix="">  Azienda 1</adel_01>                                           | ***** G E A<br>Partite<br>1.3><br>Pacchetto Applicati                                                                        | OIL 5.0 ***** 31<br>Aperte Clienti<br>                                                                                                    | May 2007 - 17:07<br>geaoil/FG/22056>-+<br> |
|----------------------------------------------------------------------------------------------------|----------------------------------------------------------------------------------------------------|----------------------------------------------------------------------------------------------------|--------------------------------------------|
| Cliente 23<br>* SOGGETTA R.A<br>Cap 20100 Loc.<br>[I]ncasso/[P]a<br>Modalita` 2<br>DOCUMENTO Data<br>SCADENZA Data | Rag. Soc.<br>* Indirizzo<br>MILANO<br>Igamento/[A]cconto I<br>RIMESSA DIRETTA<br>A 31/03/2007 Dip. 1<br>A 31/05/2007 Importo | CONDOMINIO DI VIA BLIGNY<br>VIA BLIGNY 22<br>Prov. MI Stato<br>Descrizione NS. FATTURA DI<br>Insoluto: [S]i<br>Tipo FD N.654<br>14.500,00 Scoperto | FF. (R.A. 4%)<br>, [N]o N<br>14.500,00     |
| INCASSO Data<br>Nota Aggiuntiv<br>Cassa/Banca 0<br>Causale 0 -<br>PROGRESSIVI Da                                   | ra<br>-<br>are <b>14.500,00</b>  A                                                                                           | Importo                                                                                                    | 0,00                                       |
| +- <money:euro><br/>\$Money *Notes %Q</money:euro>                                                                 | <br>uick_Notes Stop Firs                                                                                                    | t <b>P</b> revious <b>M</b> odify <b>H</b> ide <b>Und</b>                                                                                          | ADEL-Srl-+<br>o_Link_R.A. \More            |

Il comando **Undo\_link\_R.A.** consente di svincolare la partita dalla gestione automatica della ritenuta d'acconto, dopo la richiesta di una ulteriore conferma come riportato nella figura successiva.

annulla vincolo su R.A. L.F. 2007 - operazione irreversibile: proceed [Y/N] \_

L'operazione di svincolo compiuta viene memorizzata nel **journal** delle operazioni di cassa.

Sulla partita così svincolata si potrà operare liberamente tenendo presente che tutte le operazioni successive, non saranno controllate dalla procedura, ma governate dall'operatore.

Proseguendo con l'esempio: a fronte di una importo complessivo di Euro **14.500,00** si rileva un saldo parziale di Euro **5.500,00**, con un incasso netto di Euro **5.280,00** e una ritenuta d'acconto trattenuta dal cliente pari a Euro **220,00**.

Le figure successive illustrano il dettaglio delle operazioni da compiere.

**Importo incassato** 

| INCASSO Data <b>31/05/2007</b>            | Importo              | 5.280,00   |
|-------------------------------------------|----------------------|------------|
|                                           |                      |            |
| Nota Aggiuntiva                           |                      |            |
| Cassa/Banca 1 BANCA AZIENDALE 1           |                      | İ          |
| Causale 200 INCASSO FATTURA               |                      |            |
| DATE MOVIMENTO BANCA: Operazione 31/05/20 | 07 Valuta 31/05/2007 | ĺ          |
| PROGRESSIVI Dare 14.500,00 Avere          | 5.280,00 Saldo       | 9.220,00   |
| +- <monev:euro></monev:euro>              | ·                    | ADEL-Srl-+ |

### Ritenuta trattenuta dal cliente

| INCASSO Data 31/05          | /2007                  | Importo        | 220,00     |
|-----------------------------|------------------------|----------------|------------|
|                             |                        |                |            |
| Nota Aggiuntiva             |                        |                |            |
| Cassa/Banca <b>0</b> -      |                        |                | Í          |
| Causale 296 RITENUTA        | ACCONTO 4% L.F. 2007   |                | İ          |
|                             |                        |                | İ          |
| PROGRESSIVI Dare            | <b>14.500,00</b> Avere | 5.500,00 Saldo | 9.000,00   |
| - <money:euro></money:euro> |                        |                | ADEL-Srl-+ |

Si consiglia di farsi comunicare dal cliente, meglio se in forma scritta, l'ammontare della **ritenuta d'acconto** trattenuta e non determinarla sulla base dell'importo incassato.

Sull'argomento di veda anche la Nota Informativa nº 120004 del 31/10/2012 che presenta le successive implementazioni della procedura applicativa per la ricostituzione del legame tra Partita Aperta e Ritenuta d'Acconto collegata

Ð

## 3. Controllo dello storico delle partite soggette a ritenuta

In un qualsiasi momento è possibile richiedere la **situazione** delle ritenute d'acconto trattenute dai clienti, mediante la procedura **Report Scadenzario Storico Clienti**.

| (rdssc100) ***** G                                                                                                  | E A O I L 5.0 ***** 31 May 2007 - 17:45                                          |
|----------------------------------------------------------------------------------------------------|----------------------------------------------------------------------------------|
| Report Scat                                                                                                    | denzario Storico Clienti                                                         |
| ** DATI I<br>  Azienda Elaborata <b>1 Pa</b>                                                                        | DI PREPARAZIONE STAMPA **<br>acchetto Applicativo GEAOIL rel. 5.0                |
| Date di Incasso da Elaborare<br>Codici di Selezione Clienti<br>Tabella di Selezione Clienti<br>Codici di Selezione  | dal 01/01/2007 al 31/05/2007<br>dal 1 al 999999<br>0 * NESSUNA *<br>dal 0 al 999 |
| Elaborare Documenti fino a Data<br>Tabella di Sort Clienti                                                          | a 31/05/2007<br>34 CLASSE STATISTICA CLIENTI                                     |
| <pre>1 - Riepilogo Partite 2 - Analisi Tempo Medio di Inca 3 - Partite Assoggettate a Rita Selezione Stampa 3</pre> | asso<br>.Acc.                                                                    |
| Stampa Immediata: [S]i, [N]o N                                                                                      | Nome File nello Spool ADE_RA_LF2007                                              |

Il formato della stampa è illustrato nella figura successiva.

| ** RIEPILOGO INCASSI ASSOGGETTATI A RITENUTA D`ACCONTO al 19/06/2007 **<br>** STORICO **<br>Selezione per Codice Cliente dal 000001 al 999999<br>Ordinamento : Cla.Stat.Cl./ Cliente / Documento / Scadenza<br>Periodo Incasso : 01/01/2007 - 31/05/2007 |                            |                               |                                   |                          |                                        |                                        |                |
|----------------------------------------------------------------------------------------------------|----------------------------|-------------------------------|-----------------------------------|--------------------------|----------------------------------------|----------------------------------------|----------------|
| Pacchetto Applicativo GEAULL rel. 5.0                                                                                                    |                            | 3                             | 1 magg10 2007                     | ore 17:55                |                                        | pag. 00.                               |                |
| Cliente<br>Codice Ragione Sociale                                                                                                    | E<br> Document             | stremi Pan<br>o Data          | rtita<br>Importo                  | Importo<br>Ritenuta      | Data<br>Incasso                        | Importo<br>Certificato                 | Doc.<br>Ric.   |
|                                                                                                    |                            |                               |                                   |                          |                                        |                                        |                |
| Cla.Stat.Cl. 001 - AMMINISTRATORE 1                                                                                                    |                            |                               |                                   |                          |                                        |                                        |                |
| 000014 CONDOMINIO BAIONCELLO                                                                                                    | FD 550                     | 02 23/01                      | 6.000,00                          | 200,00                   | 30/01/2007                             |                                        | NO             |
| * TOTALI CLIENTE *                                                                                                    | <br>                       |                               |                                   | 200,00                   | <br>                                   | 0,00                                   |                |
| 000023 CONDOMINIO DI VIA BLIGNY                                                                                                    | FD 550<br>FD 550<br>FD 654 | 03 23/01<br>01 23/01<br>31/03 | 1.000,00<br>1.203,00<br>14.500,00 | 40,00<br>48,12<br>220,00 | 30/01/2007<br>31/05/2007<br>31/05/2007 | <br> <br> <br>                         | NO<br>NO<br>NO |
| * TOTALI CLIENTE *                                                                                                    |                            |                               |                                   | 308,12                   | <br> <br>                              | 0,00                                   |                |
|                                                                                                    |                            |                               |                                   |                          |                                        | ==================                     | =====          |
| ** TOTALI Cla.Stat.Cl. 001 **                                                                                                    | ĺ                          |                               |                                   | 508,12                   | 1                                      | 0,00                                   | 1              |
|                                                                                                    |                            |                               |                                   |                          | ============                           | ====================================== | =====          |
| ** TOTALI STAMPA **                                                                                                    | <br> <br>                  |                               |                                   | 508,12                   | <br> <br>                              | 0,00                                   | ==<br> <br> =  |
|                                                                                                    |                            |                               |                                   |                          |                                        |                                        |                |

In prima analisi la completezza dei dati memorizzati si rileva confrontando il totale della colonna **Importo Ritenuta** con il saldo del corrispondente conto contabile.

P

## 4. Manutenzione dello storico delle partite soggette a ritenuta

Sulla base delle verifiche effettuate potrebbe essere necessario intervenire sullo storico per **correg**gere errori commessi in fase di incasso, l'operazione è possibile utilizzando la procedura di gestione dello **Scadenzario Storico Clienti**.

La figura successiva mostra la rilevazione della ritenuta d'acconto relativa alla partita incassata nell'esempio del precedente punto 1.

```
        (ssc100)
        ***** G E A O I L 5.0 *****
        31 May 2007 - 18:11

        (I)NQUIRE
        Scadenzario Storico Clienti

Azienda 1 Pacchetto Applicativo GEAOIL rel. 5.0
  Cliente 23
 Cliente 23 Rag. Soc. CONDOMINIO DI VIA BLIGNY
**** STORICO **** Indirizzo VIA BLIGNY 22
 Cap 20100 Loc. MILANO
                             Prov. MI Stato
 [I]ncasso/[P]agamento/[A]cconto I Descrizione NS. FATTURA DIFF. (R.A. 4%)
 Modalita2RIMESSA DIRETTAInsoluto: [S]i, [N]oNDOCUMENTOData23/01/2007Dip. 1TipoFDN.55001
 SCADENZA Data 23/01/2007 Importo 1.203,00 Scoperto
                                                           48,12
                                                   48,12
   INCASSO Data 31/05/2007
                                          Importo
   Nota Aggiuntiva
 Cassa/Banca O
 Causale 296 RITENUTA ACCONTO 4% L.F. 2007
 PROGRESSIVI | Dare48,12 | Avere48,12 | Saldo
                                                            0,00
                         -----ADEL-Srl-+
+-<Money:EURO>-----
```

Prima di procedere all'illustrazione delle possibili operazioni da compiere sullo storico è necessario ricordare che, per ogni partita incassata con ritenuta, nell'archivio sono memorizzate **due distinte transazioni**, una relativa alla quota effettivamente incassata ed una relativa al solo importo della ritenuta d'acconto trattenuta dal cliente debitore; in particolare per la fattura FD 55001.

#### Importo incassato

| INCASSO Data <b>31/05/2007</b>                                                                               | Importo | 1.150,00 |
|----------------------------------------------------------------------------------------------------|---------|----------|
| Nota Aggiuntiva<br>Cassa/Banca <b>101 CASSA DEPOSITO 1</b><br>Causale <b>201 INCASSO FATTURA CON ABBUONO</b> |         |          |

#### Ritenuta d'acconto

Risulta dunque evidente come qualsiasi intervento debba tener conto di questa **ripartizione**, ovvero eventuali modifiche devono interessare **entrambe** le componenti della partita.

## Esempio 1: Correzione dell'importo della ritenuta trattenuta

Dalle verifiche emerge che l'importo di ritenuta registrato per la fattura FD 55002 del cliente con codice 14 (vedi report) era di Euro 240,00 anzichè di Euro 200,00, in conseguenza l'importo netto incassato deve essere variato da Euro 5.800,00 a Euro 5.760,00.

Dopo aver attivato la funzione **Modify** si selezionano le **due** partite corrispondenti alla fattura da modificare e si interviene ordinatamente su entrambe.

Per la partita relativa all' **incasso effettivo** si modificherà il contenuto del campo **Importo** nella sezione INCASSO.

DOCUMENTO<br/>SCADENZA<br/>Data 23/01/2007 Dip. 1<br/>Tipo FDN.55002<br/>6.000,00 ScopertoSCADENZA<br/>Data 10/02/2007 Importo6.000,00 ScopertoINCASSO<br/>Data 30/01/2007ImportoINCASSO<br/>Data 30/01/2007ImportoNota<br/>Aggiuntiva<br/>Cassa/Banca 98<br/>CONTO TRANSITORIO<br/>Causale 200 INCASSO FATTURA

Per la partita relativa alla ritenuta si modificherà il contenuto dei campi **Scoperto** della sezione SCADENZA e **Importo** della sezione INCASSO.

 DOCUMENTO Data 23/01/2007 Dip. 1 Tipo FD N.55002

 SCADENZA Data 10/02/2007 Importo
 6.000,00 Scoperto
 240,00

 INCASSO Data 30/01/2007
 Importo
 240,00

 Mota Aggiuntiva
 Cassa/Banca 0

 Causale 296 RITENUTA ACCONTO 4% L.F. 2007
 2007

### Esempio 2: Eliminazione di una ritenuta erroneamente rilevata

Dalle verifiche emerge che l'importo di ritenuta registrato per la fattura FD 55002 del cliente con codice 14 (vedi report) era **improprio** in quanto la fattura **non** era **soggetta** a ritenuta. Dopo aver attivato la funzione **Modify** si selezionano le **due** partite corrispondenti alla fattura da modificare e si interviene ordinatamente su entrambe:

Per la partita relativa all' **incasso effettivo** si modificherà il contenuto del campo **Importo** nella sezione INCASSO.

DOCUMENTO<br/>SCADENZA<br/>Data 23/01/2007 Dip. 1<br/>Tipo FD<br/>NOTA<br/>Aggiuntiva<br/>Cassa/Banca 98Tipo FD<br/>NOTA Aggiuntiva<br/>Causale 200 INCASSO FATTURATipo FD<br/>Nota NiportoN.55002<br/>6.000,00 Scoperto6.000,00<br/>6.000,00 Scoperto

Con la funzione **Delete** si selezionerà la partita relativa alla ritenuta d'acconto provvedendo alla sua **cancellazione**.

```
DOCUMENTO Data 23/01/2007 Dip. 1 Tipo FD N.55002
SCADENZA Data 10/02/2007 Importo 6.000,00 Scoperto 240,00
INCASSO Data 30/01/2007 Importo 240,00
------DA CERTIFICARE
Nota Aggiuntiva
Cassa/Banca 0 -
Causale 296 RITENUTA ACCONTO 4% L.F. 2007
```

### Esempio 3: Aggiunta di una ritenuta erroneamente non rilevata

Il caso presenta una trattazione analoga, seppure opposta, a quello dell'esempio precedente. Per la partita relativa all' **incasso effettivo** si modificherà il contenuto del campo **Importo** nella sezione INCASSO.

```
DOCUMENTO<br/>SCADENZA<br/>Data 23/01/2007 Dip. 1<br/>Tipo FDN.55002<br/>6.000,00 Scoperto6.000,00INCASSO<br/>Data 30/01/2007Importo5.760.00Nota Aggiuntiva<br/>Cassa/Banca 98CONTO TRANSITORIO<br/>Causale 200 INCASSO FATTURAConto transitorio
```

Con la funzione **Add** si **aggiungerà** la partita relativa alla ritenuta d'acconto completando ordinatamente tutti i campi.

```
      DOCUMENTO
      Data 23/01/2007 Dip. 1 Tipo FD
      N.55002

      SCADENZA
      Data 10/02/2007 Importo
      6.000,00 Scoperto
      240,00

      INCASSO
      Data 30/01/2007
      Importo
      240,00

      Nota Aggiuntiva
      Cassa/Banca 0
      -

      Causale 296 RITENUTA ACCONTO 4% L.F. 2007
      2007
```

Affinchè l'inserimento sia correttamente trattato come una ritenuta d'acconto trattenuta dal cliente nel campo **Causale** deve essere inserito il **codice** della **causale contabile** predisposta per tale rilevazione.

Si dà per scontato che le operazioni contabili relative alle correzioni dello storico siano già state eseguite dall'utente.

H

# 5. Modalità di memorizzazione dell'avvenuta ricezione della certificazione dei versamenti

La memorizzazione della ricevuta certificazione di un versamento effettuato dal cliente si opera nella procedura **Scadenzario Storico Clienti** che presenta, tra le funzioni disponibili, **Certify**.

```
+-----ADEL-Srl+
#Menu Certify Inquire Add Modify Delete
```

Una volta attivata la funzione si seleziona il cliente e si avvia la ricerca, saranno proposte **solo** le partite interessate alla certificazione.

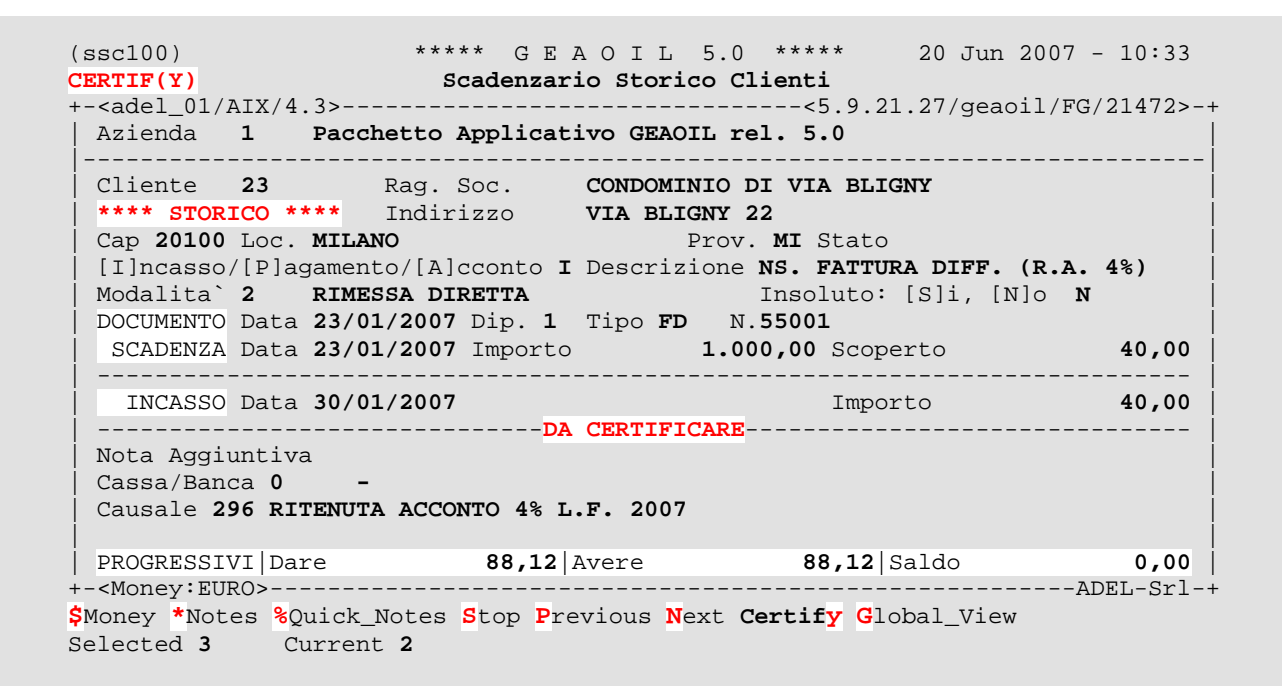

Per ogni partita visualizzata sono proposti i comadi: **Certify** se la partita è ancora **da certificare** o **Undo\_Certify** se la partita risulta **già certificata**.

Per il **controllo** delle certificazioni, e l'invio di **note di sollecito** ai clienti, è anche disponibile un modulo software opzionale **specificatamente progettato** per supportare questa operazione (si veda la Scheda S070003).